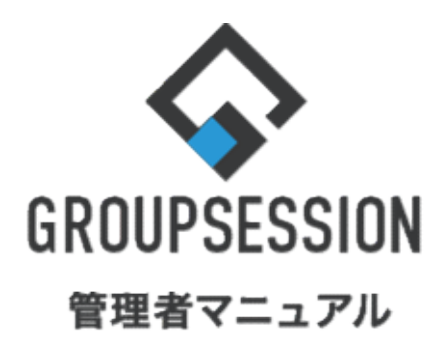

|                        |       | GroupSession ver.5.4 |
|------------------------|-------|----------------------|
| チャット機能                 |       |                      |
| 1.ユーザ間チャット・グループ作成を制限する | ••• 1 |                      |
| 2.グループを管理する            | ••• 3 |                      |
| 3.注意点・仕様について           | •••10 |                      |

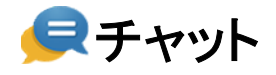

# 1. ユーザ間チャット・グループ作成を制限する

#### 1:メニューの「チャット」をクリックしてチャット画面を表示する

| <b>∲</b> GROUPSESSI                                                                                            | DN                                                   |                                                      |              |             |             |                                                                                        | 回メモ ②ヘルプ ●山田 太郎 ログアウト                                                            |
|----------------------------------------------------------------------------------------------------|------------------------------------------------------|------------------------------------------------------|--------------|-------------|-------------|----------------------------------------------------------------------------------------|----------------------------------------------------------------------------------|
| <b>A</b><br>842                                                                                                | スケジュール 掲示板                                           | ショート<br>メール<br>施設予約                                  |              | ] 🎒 🎒 🚺 🚺 👔 | 3メール ファイル管理 | 東議 プロジェクト ア                                                                            |                                                                                  |
| ブックマーク                                                                                                    | NSS IP管理                                             | געד - דער און אין אין אין אין אין אין אין אין אין אי |              |             |             |                                                                                        | *                                                                                |
| <b>*</b> **                                                                                                    | <b>ジ</b> ョートメール送信 T                                  | NODO登録                                               |              |             |             |                                                                                        | <b>う</b><br>再获込 管理者設定 餐人設定                                                       |
| ×1>                                                                                                    | 全社ボータル                                               | 情報システム課                                              | 手続きポータル      | 防災术一夕,      | ル 製品ポータ     | uL                                                                                     |                                                                                  |
| スケジュール 📲                                                                                                    | 同人週間 月間                                              |                                                      |              |             |             | 8 ( <del>)</del> ) ( )                                                                 | 2/9/1/1 10.52                                                                    |
| 2月8日(火)                                                                                                    | 2月9日(水)                                              | 2月10日(木)                                             | 2月11日(金)     | 2月12日(土)    | 2月13日(日)    | 2月14日(月)                                                                               | 2022 2/8(人) 10.55                                                                |
| <ul> <li>○</li> <li>○×△の佐藤様来社</li> <li>15:00-16:30</li> <li>外出</li> <li>17:00-17:30&lt;</li> <li>会議</li> </ul> | <ul> <li>③ 09:00-10:00</li> <li>企画部ミーティング</li> </ul> | ●<br>16:00-17:00<br>連絡                               |              | 0           | 0           | <ul> <li>              ⊕             09:00-09:30              企画ブレゼン会      </li> </ul> | 在席管理-本人     不 在       在席     不在       夜席     不在       変更        在席管理-メンバー     設定 |
|                                                                                                    |                                                      | 1000 現場で                                             | 操影した写真を管理する  | 5ページの作成     |             |                                                                                        | 表示グループ                                                                           |
|                                                                                                    |                                                      | 1000 顧客詳細/                                           | (一ジに過去の注文履歴を | 2表示するよう修正   |             |                                                                                        | 企画部 🗸                                                                            |
|                                                                                                    |                                                      | TODO 20周年                                            | F記念のサイトページをP | 所たに設置する     |             |                                                                                        | 石橋 鈴音 在 🗱                                                                        |
|                                                                                                    |                                                      | 見積作成                                                 | 見積作成         |             |             |                                                                                        |                                                                                  |
| インフォメーション                                                                                                    |                                                      |                                                      |              |             |             | 設定                                                                                     | 0                                                                                |
| メイン [管理者設定                                                                                                    | :]ディスクの空き容量が                                         | 300GB以下です。                                           |              |             |             |                                                                                        |                                                                                  |
| 期示板 新着の投稿力                                                                                                    | が21件あります。                                            |                                                      |              |             |             |                                                                                        |                                                                                  |
| ショートメール未読ン                                                                                                    | メッセージがあります。                                          |                                                      |              |             |             |                                                                                        | 18:00-19:30 700770257-                                                           |
| <ul> <li>山田太郎: 21件</li> <li>施設予約 承認待ちの</li> </ul>                                                              | 施設予約が1252件ありま                                        | たす。                                                  |              |             |             |                                                                                        | 五味 英之         その話           값         값         正                                |
| 回覧機 未読メッセー                                                                                                    | -シかあります。                                             |                                                      |              |             |             |                                                                                        | 11:00-12:00 営業会議                                                                 |
| · 画中 座另: 2件<br>· 山田 大郎: 3件                                                                                     |                                                      |                                                      |              |             |             |                                                                                        | 0                                                                                |
| WEBメール 新着メー                                                                                                    | ールがあります。                                             |                                                      |              |             |             |                                                                                        |                                                                                  |
| · vamada · 404/#                                                                                               |                                                      |                                                      |              |             |             |                                                                                        | ••• ••• •••                                                                      |

### 2:管理者設定画面を表示する

設定をホバー後、「チャット管理者設定」をクリックします。

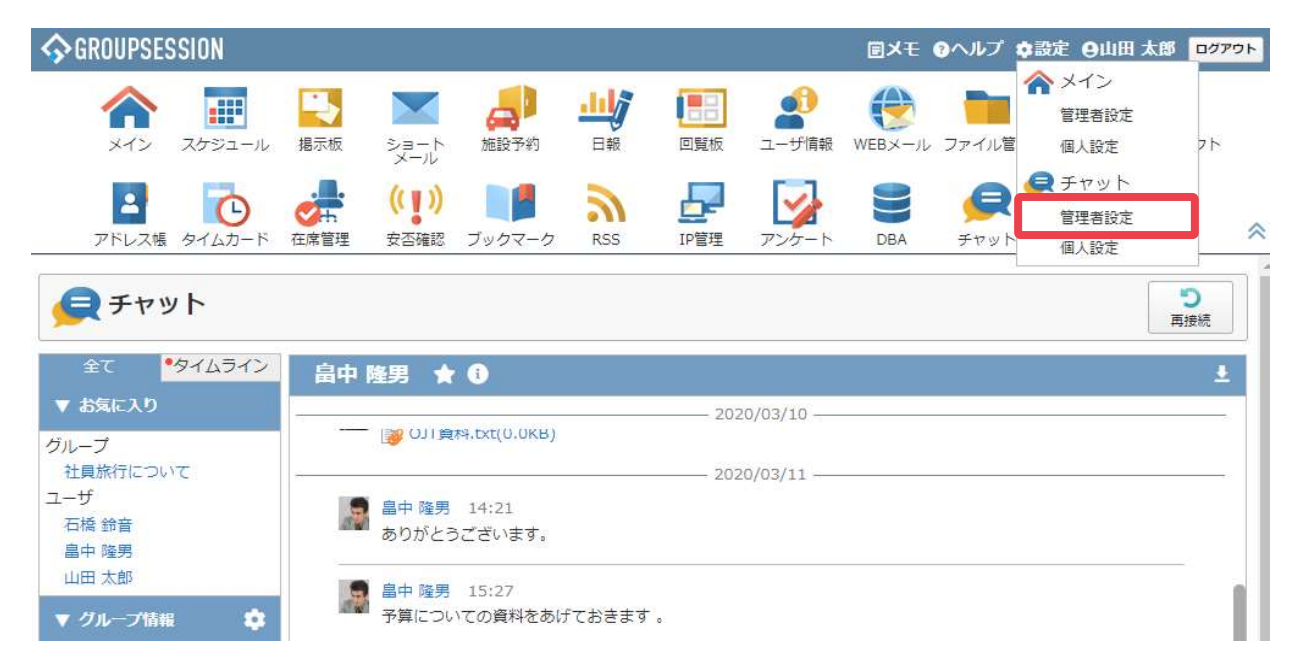

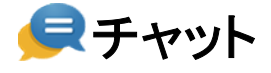

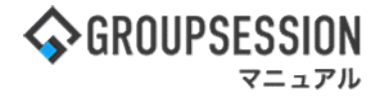

# 3: 基本設定画面を表示する 「基本設定」をクリックします。

| 🔆 管理者設定 [ チャット ]                                          |                                              | <b>う</b><br>戻る                          |
|-----------------------------------------------------------|----------------------------------------------|-----------------------------------------|
| ◆ 基本設定<br>アセットの基本版能に刈りの設定<br>を行います。                       | ◆ グループ管理<br>チャットグループの一覧表示、追<br>加、編集、削除を行います。 | ◆ カテゴリ管理<br>チャットカテゴリの追加、編集、<br>削除を行います。 |
| ◆ 特例アクセス設定<br>特定のユーザまたはグループに対<br>するチャットのアクセス制御を設<br>定します。 |                                              | <u></u>                                 |

4:設定する 基本設定し、「OK」ボタンをクリックすると、確認画面に遷移します。

| 🚀 管理者設定  | [チャット 基本設定]                                                                                                    | ок 😝                                                 |
|----------|----------------------------------------------------------------------------------------------------|------------------------------------------------------|
| ユーザ間チャット | <ul> <li>(制限する )</li> <li>(制限する )</li> <li>(制限する )</li> <li>(制限する )</li> <li>(制限する )</li> <li>(制限)</li> <li>(制限)</li> <li>(1)</li> <li>(1)</li></ul> | ユーザ間でのチャットのやり取<br>りを制限します。                           |
| グループ作成   | <ul> <li>○制限するユーザ/グループを指定 ●許●する</li> <li>選択済 全で削除</li> <li>キ選択</li> <li>システム管理グループ</li> <li>企画部</li> <li>金画部</li> <li>経営</li> <li>業業者</li> <li>準 定期部</li> <li>準 理財部</li> <li>準 理財部</li> <li>※ 理財部</li> </ul>                                                                                                    | ユーザ/グループを指定<br>詳細検索<br>全て選択<br>企画部<br>グループの作成を制限します。 |
| 既読表示     | 制限・許可ユーザを選択します。                                                                                                    |                                                      |

# 5:設定を反映する 「確定」ボタンをクリックします。

| 🌠 管理者設定 [チャット 基本設定確認] |                                                              | ~ 確定      | <mark>う</mark><br>戻る |
|-----------------------|--------------------------------------------------------------|-----------|----------------------|
| ユーザ間チャット              | 制限しない                                                        |           |                      |
| グループ作成                | 制限する<br>制限方法<br>許可するユーザ/グループを指定<br>制限対象<br>システム管理グループ<br>企画部 |           |                      |
| 既読表示                  | 表示する                                                         |           |                      |
|                       |                                                              | Zatereter | <b>?</b>             |

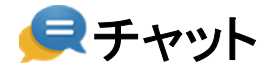

## 2. グループを管理する

#### 1:メニューの「チャット」をクリックしてチャット画面を表示する

| <b>∲</b> GROUPSESSI                                                            | ON                                                                                                    |                         |                            |                    |             |                                                             | 図メモ ♀ヘルプ ♀山田 太郎 ログアウト                                                                                                    |
|--------------------------------------------------------------------------------|----------------------------------------------------------------------------------------------------|-------------------------|----------------------------|--------------------|-------------|-------------------------------------------------------------|----------------------------------------------------------------------------------------------------|
| <b>م</b><br>۲۲×                                                                | スケジュール 掲示板                                                                                                    | ショート<br>メール<br>施設予約     |                            | ]                  | Bメール ファイル管理 | <ul> <li>実議 プロジェクト ア</li> </ul>                             |                                                                                                    |
| <b>リンク</b> マーク                                                                 | NSS IP管理                                                                                                    |                         |                            |                    |             |                                                             | *                                                                                                    |
| <b>*</b> **                                                                    | North State State Stat | IN CODO登録               |                            |                    |             |                                                             | □ ※ ※      ◎ ※      ◎ ※      ◎ ※      ◎ ※      ◎ ▲      ◎ ▲      ◎ ▲      ◎ ▲      ◎ ▲      ◎ ▲      ◎ ▲      ◎ ▲      ◎ ▲      ◎ ▲      ◎ ▲      ◎ ▲      ◎ ▲      ◎ ▲      ◎ ▲      ◎ ▲      ◎ ▲      ◎ ▲      ◎ ▲      ◎ ▲      ◎ ▲      ◎ ▲      ◎ ▲      ◎ ▲      ◎ ▲      ◎ ▲      ◎ ▲      ◎ ▲      ◎ ▲      ◎ ▲      ◎ ▲      ◎ ▲      ◎ ▲      ◎ ▲      ◎ ▲      ◎ ▲      ◎ ▲      ◎ ▲      ◎ ▲      ◎ ▲      ◎ ▲      ◎ ▲      ◎ ▲      ◎ ▲      ◎ ▲      ◎ ▲      ◎ ▲      ◎ ▲      ◎ ▲      ◎ ▲      ◎ ▲      ◎ ▲      ◎ ▲      ◎ ▲      ◎ ▲      ◎ ▲      ◎ ▲      ◎ ▲      ◎ ▲      ◎ ▲      ◎ ▲      ◎ ▲      ◎ ▲      ◎ ▲      ◎ ▲      ◎ ▲      ◎ ▲      ◎ ▲      ◎ ▲      ◎ ▲      ◎ ▲      ◎ ▲      ◎ ▲      ◎ ▲      ◎ ▲      ◎ ▲      ◎ ▲      ◎ ▲      ◎ ▲      ◎ ▲      ◎ ▲      ◎ ▲      ◎ ▲      ◎ ▲      ◎ ▲      ●      ◎ ▲      ●      ◎ ▲      ●      ◎ ▲      ●      ◎ ▲      ●      □ ■      ●      □ ■      ●      □ ■      ●      □ ■      ●      □ ■      ●      □ ■      ●      □ ■      ●      □ ■      ●      □ ■      ●      □ ■      ●      □ ■      ●      □ ■      ●      □ ■      ●      □ ■      ●      □ ■      ●      □ ●      ●      □ ●      ●      □ ●      ●      □ ●      □ ●      □ ●      □ ●      □ ●      □ ●      □ ●      □ ●      □ ●      □ ●      □ ●      □ ●      □ ●      □ ●      □ ●      □ ●      □ ●      □ ●      □ ●      □ ●      □ ●      □ ●      □ ●      □ ●      □ ●      □ ●      □ ●      □ ●      □ ●      □ ●      □ ●      □ ●      □ ●      □ ●      □ ●      □ ●      □ ●      □ ●      □ ●      □ ●      □ ●      □ ●      □ ●      □ ●      □ ●      □ ●      □ ●      □ ●      □ ●      □ ●      □ ●      □ ●      □ ●      □ ●      □ ●      □ ●      □ ●      □ ●      □ ●      □ ●      □ ●      □ ●      □ ●      □ ●      □ ●      □ ●      □ ●      □ ●      □ ●      □ ●      □ ●      □ ●      □ ●      □ ●      □ ●      □ ●      □ ●      □ ●      □ ●      □ ●      □ ●      □ ●      □ ●      □ ●      □ ●      □ ●      □ ●      □ ●      □ ●     □ ●      □ ●     □ ●     □ ●      □ ●      □ ●      □ ●      □ ● |
| ×12                                                                            | 全社ポータル                                                                                                    | 情報システム課                 | 手続きポータル                    | 防災ポータ              | ル 製品ポータ     | uL                                                          |                                                                                                    |
| スケジュール 🧧                                                                       | 固人週間 月間                                                                                                    |                         |                            |                    |             | 8 C (>E) (>B)                                               | 2/0/1/2 10.52                                                                                                    |
| 2月8日(火)                                                                        | 2月9日(水)                                                                                                    | 2月10日(木)                | 2月11日(金)                   | 2月12日(土)           | 2月13日(日)    | 2月14日(月)                                                    | 2022 2/8(次) 10.55                                                                                                    |
| ○<br>09:00-12:00<br>○×△の佐藤様来社<br>15:00-16:30<br>外出<br>17:00-17:30<br>○<br>0.00 | <ul> <li>         ・         ・         ・</li></ul>                                                                                                    | ●<br>16:00-17:00<br>連絡  | <ul> <li>###228</li> </ul> | 0                  | Θ           | <ul> <li>●</li> <li>09:00-09:30</li> <li>企画プレゼン会</li> </ul> | 在席管理-本人     不 在       在席     不在       変更     変更                                                                                                    |
| TIR                                                                            |                                                                                                    | 7000 18187              | 場影した写言を管理する                | 5ペー <i>*2の/</i> 生成 |             |                                                             | セルトロープ 設定                                                                                                    |
| -                                                                              |                                                                                                    |                         | (ージに過去の注文履歴を               | 2表示するよう修正          |             |                                                             | 企画部 🗸 🚉                                                                                                    |
|                                                                                |                                                                                                    | 1000 20周年               | F記念のサイトページを#               | 所たに設置する            |             |                                                             | 有橋 鈴音 在 席                                                                                                    |
|                                                                                |                                                                                                    | 見積作成                    | 見積作成                       |                    |             |                                                             | 🚈 🛷 🔤 🏣                                                                                                    |
| インフォメーション                                                                      | ,                                                                                                    |                         |                            |                    |             | 設定                                                          | Θ                                                                                                    |
| メイン [管理者設力                                                                     | を] ディスクの空き容量が                                                                                                    | <sup>1</sup> 300GB以下です。 |                            |                    |             |                                                             | 大原 择子 在 席                                                                                                    |
| 展示板新着の投稿が                                                                      | が21件あります。                                                                                                    |                         |                            |                    |             |                                                             | · · · · · · · · · · · · · · · · · · ·                                                                                                    |
| ショートメール 未読                                                                     | メッセージがあります。                                                                                                    |                         |                            |                    |             |                                                             | 18:00-19:30 オンラインセミナー                                                                                                    |
| ・山田太郎: 21件<br>施設予約 承認待ちの                                                       | D施設予約が1252件ありま                                                                                                    | ます。                     |                            |                    |             |                                                             | 五昧 英之 <b>२०%</b>                                                                                                    |
| 回覧板未読メッセー                                                                      | ージかあります。                                                                                                    |                         |                            |                    |             |                                                             | 11:00-12:00 営業会議                                                                                                    |
| <ul> <li>・ 画中 座売: 2件</li> <li>・ 山田 太部: 3件</li> </ul>                           |                                                                                                    |                         |                            |                    |             |                                                             | 0                                                                                                    |
| WEBメール 新着メー                                                                    | -ルがあります。                                                                                                    |                         |                            |                    |             |                                                             |                                                                                                    |
| · usmada: 494/#                                                                |                                                                                                    |                         |                            |                    |             |                                                             |                                                                                                    |

### 2:管理者設定画面を表示する

設定をホバー後、「チャット管理者設定」をクリックします。

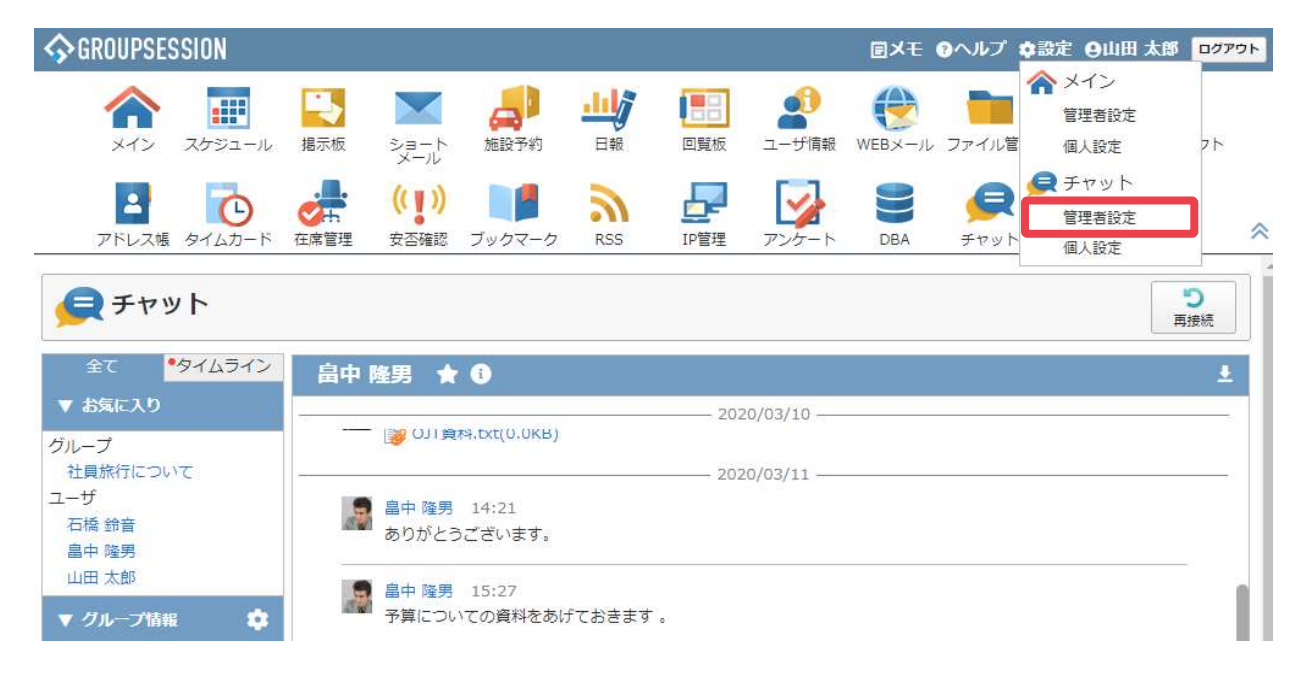

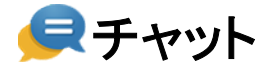

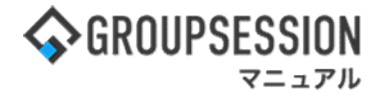

#### 3:グループ管理画面を表示する 「グループ管理」をクリックします。

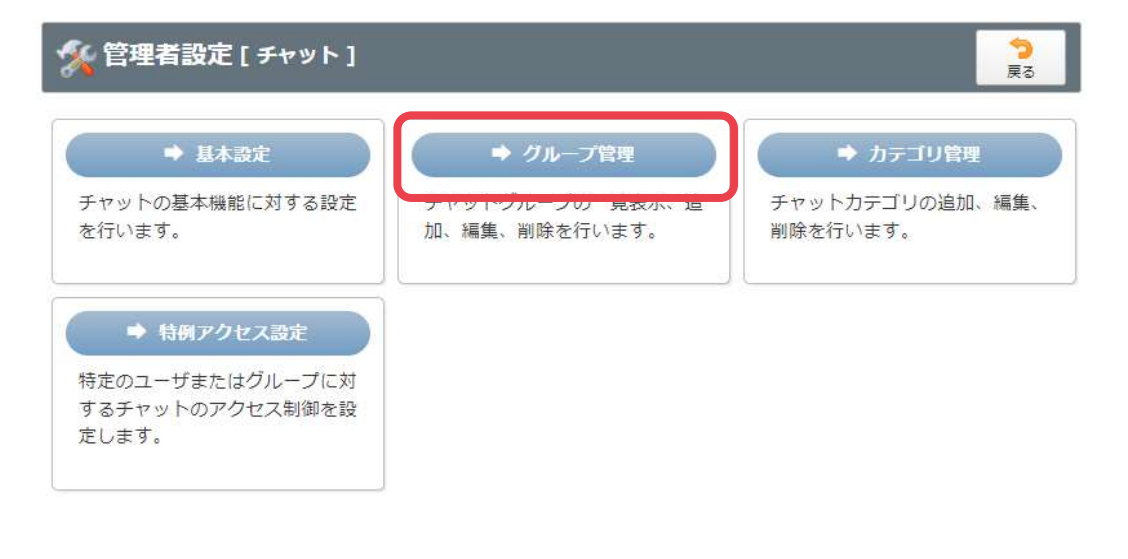

# 2−1. グループの検索

1: チャットグループを検索する。 絞り込みが必要な場合は、キーワードやカテゴリ、状態区分等を指定し、「検索」ボタンをクリックします。

| 🔏 管理者設定 | 「[チャット グループ管理]                                                                                                    |      | び<br>グループ追加                                              | つ 戻る                   |
|---------|----------------------------------------------------------------------------------------------------|------|----------------------------------------------------------|------------------------|
| 検索      |                                                                                                    |      |                                                          |                        |
| キーワード   | ●全てを含む(AND) ○いずれかを含む(OR)                                                                                                    | 検索条件 | <ul> <li>✓グループID</li> <li>✓グループ名</li> <li>✓備考</li> </ul> |                        |
| カテゴリ    | 全て ▼                                                                                                    |      |                                                          |                        |
| 状態区分    | ●全て ○アーカイブ以外 ○アーカイブのみ                                                                                                    |      |                                                          |                        |
| メンバー    | <ul> <li>選択してください。</li> <li>✓ 2</li> <li>2</li> <li>ご</li> <li>注理</li> <li>2</li> <li>ご</li> <li>ぎ</li> <li>ご</li> <li>ご</li></ul> |      |                                                          |                        |
| 作成日時    |                                                                                                    |      |                                                          |                        |
| 最終投稿日時  |                                                                                                    |      |                                                          |                        |
|         | (风, 検索)                                                                                                    |      |                                                          |                        |
| グループID  | グループ名                                                                                                    |      | 作成日時 🖬                                                   | 最終投稿日時                 |
| 5       | アイデア募集                                                                                                    |      | 2023/10/16<br>15:14:29                                   |                        |
| 4       | 社屋移転について                                                                                                    |      | 2018/12/13<br>17:32:09                                   | 2018/12/13<br>17:34:22 |
| 3       | 企画印チャット                                                                                                    |      | 2018/12/13<br>17:19:35                                   | 2018/12/13<br>17:52:19 |
| 2       | 新社屋移転について                                                                                                    |      | 2018/12/13<br>17:19:06                                   | 2020/07/09<br>10:00:02 |
| 1       | 社員旅行について                                                                                                    |      | 2018/12/13<br>17:17:39                                   | 2018/12/13<br>17:55:51 |

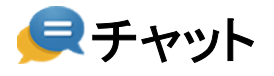

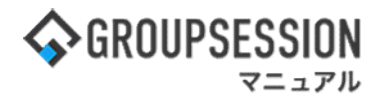

# 2−2. グループの作成

#### 1: **チャットグループの追加画面を表示する** 「グループ追加」ボタンをクリックします。

| 🛠 管理者設定 | <b>E[チャット グループ管理]</b>                                             |      | プループ追加     ア     ア     ア     ア |
|---------|-------------------------------------------------------------------|------|--------------------------------|
| 検索      |                                                                   |      |                                |
| キーワード   | ●全てを含む(AND) ○いずれかを含む(OR)                                          | 検索条件 | ☑グループID<br>☑グループ名<br>☑備考       |
| カテゴリ    | 全て ×                                                              |      |                                |
| 状態区分    | ●全て ○アーカイブ以外 ○アーカイブのみ                                             |      |                                |
| メンバー    | <ul> <li>         選択してください。         <ul> <li></li></ul></li></ul> |      |                                |
| 作成日時    |                                                                   |      |                                |
| 最終投稿日時  | E ~ E                                                             |      |                                |

| グループID | グループ名     | 作成日時 🖬                 | 最終投稿日時                 |
|--------|-----------|------------------------|------------------------|
| 5      | アイデア募集    | 2023/10/16<br>15:14:29 |                        |
| 4      | 社歴移転について  | 2018/12/13<br>17:32:09 | 2018/12/13<br>17:34:22 |
| 3      | 企画郎チャット   | 2018/12/13<br>17:19:35 | 2018/12/13<br>17:52:19 |
| 2      | 新社屋移転について | 2018/12/13<br>17:19:06 | 2020/07/09<br>10:00:02 |
| 1      | 社員旅行について  | 2018/12/13<br>17:17:39 | 2018/12/13<br>17:55:51 |

#### 「OK」ボタンをクリックします。

| 🌠 管理者設定 [ 🕈 | ・ャット グループ登録 ] |                                                | ○К                                       |             |
|-------------|---------------|------------------------------------------------|------------------------------------------|-------------|
| チャットグループID※ | 6             |                                                |                                          |             |
| カテゴリ        | カテゴリなし 🗸      |                                                |                                          |             |
| チャットグループ名※  | サポートメンバー      |                                                |                                          |             |
|             |               |                                                | 詳細検                                      | 索           |
|             | 管理メンバー 全て削除   | 未選択                                            | 全て追                                      | 崖抉          |
|             | 👱 山田 太郎       | ※示功初学业/年末<br>12: 福利衛生課                         | 運用サポート                                   |             |
|             |               | <ul> <li>総務部 札幌本部</li> <li>総務部 東京本部</li> </ul> | ▲ 東 八郎 test , test2 ▲ 新谷 安弘 test , test2 |             |
| メンバー        |               | (1) 倍田 かい                                      | 、                                        | ギ(グループ)     |
|             | 一般メンバー 全て削除   |                                                | トレープを短生する                                | スーレができま<br> |
|             | 🤮 運用サポート      | a t                                            | マンクレン こうそう な                             |             |
|             | 1             | <b>7</b> °                                     |                                          |             |
|             |               | 23: 技術支援グループ   23: 運用サポート                      |                                          |             |
|             | サポートメンバー連絡用   |                                                |                                          |             |
| 備考          |               |                                                |                                          |             |
|             |               |                                                |                                          |             |
|             |               |                                                |                                          |             |
|             |               |                                                | × 🦻                                      | -           |
|             |               |                                                | UK Ra                                    |             |

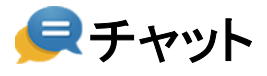

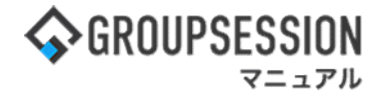

# 3: チャットグループを作成する 「確定」ボタンをクリックします。

| 🚀 管理者設定 [チャット グループ登録確認] |                                                                             | 確定             | <mark>う</mark><br>戻る |
|-------------------------|-----------------------------------------------------------------------------|----------------|----------------------|
| チャットグループID              | 5                                                                           |                |                      |
| カテゴリ                    | カテゴリなし                                                                      |                |                      |
| グループ名                   | サポートメンバー                                                                    |                |                      |
| メンバー                    | <ul> <li>管理メンバー</li> <li>・山田 太郎</li> <li>一般メンバー</li> <li>・運用サポート</li> </ul> |                |                      |
| 備考                      | サポートメンバー連絡用                                                                 |                |                      |
|                         |                                                                             | <b>~</b><br>確定 | <mark>う</mark><br>戻る |

## 2−3. グループの編集

# 1: **チャットグループの編集画面を表示する** 「グループ名」をクリックします。

| 🎉 管理者設定    | <b>E[チャット グループ管理]</b>                                                 |      | ⑦ クループ追加 戻る              |
|------------|-----------------------------------------------------------------------|------|--------------------------|
| <b>ì</b> 东 |                                                                       |      |                          |
| キーワード      | ●全てを含む(AND) ○いずれかを含む(OR)                                              | 検索条件 | ☑グルーブID<br>☑グループ名<br>☑備考 |
| カテゴリ       | 全て <b>v</b>                                                           |      |                          |
| 状態区分       | ●全て ○アーカイブ以外 ○アーカイブのみ                                                 |      |                          |
| メンバー       | <ul> <li>選択してください。</li> <li>✓ 建沢してください。</li> <li>✓ 管理 ☑ 一般</li> </ul> |      |                          |
| 作成日時       |                                                                       |      |                          |
| 最終投稿日時     |                                                                       |      |                          |

| 100 | ~   |      |    |    |  |
|-----|-----|------|----|----|--|
| 6   | - C | 括    | 12 | 2  |  |
|     | ~   | 1.04 | ল  | Ξ. |  |

| グループID | グループ名     | 作成日時 🖬                 | 最終投稿日時                 |
|--------|-----------|------------------------|------------------------|
| 5      | アイデア募集    | 2023/10/16<br>15:14:29 |                        |
| 4      | 社園移転について  | 2018/12/13<br>17:32:09 | 2018/12/13<br>17:34:22 |
| 3      | 企画郎チャット   | 2018/12/13<br>17:19:35 | 2018/12/13<br>17:52:19 |
| 2      | 新社屋移転について | 2018/12/13<br>17:19:06 | 2020/07/09<br>10:00:02 |
| 1      | 社員旅行について  | 2018/12/13<br>17:17:39 | 2018/12/13<br>17:55:51 |

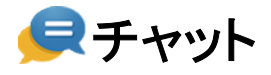

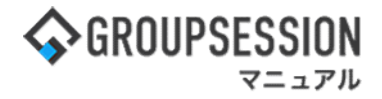

#### 2: チャットグループ情報を入力する 「OK」ボタンをクリックします。

| 🏂 管理者設定 [ チ <del>۱</del> | ▼ット グループ編集 ]<br>○K<br>◎<br>◎<br>◎<br>◎<br>◎<br>◎<br>◎<br>◎<br>◎<br>◎                                                                                                    |
|--------------------------|----------------------------------------------------------------------------------------------------|
| チャットグループID※              | 3                                                                                                    |
| カテゴリ                     | 「部署間 マ                                                                                                    |
| チャットグループ名※               | 企画即チャット                                                                                                    |
| -71/<×                   | 詳細検索       管理メンパー 全て削除     未選択     全て選択       ② 山田 太郎     二     二     二       → 山田 太郎     二     二     二       → 山田 太郎     二     二     二       → 山田 太郎     二     二     二       → 山田 太郎     二     二     二       → 山田 太郎     二     二     二       → 山田 太郎     二     二     二       → 山田 太郎     二     二     二       → 山田 太郎     二     二     二       → 山田 太郎     二     二     二       → 小田 太郎     二     二     二       → 小田 太郎     二     二     二       → 小田 太郎     二     二     二       → 小田 太郎     二     二     二       → 小田 太郎     二     二     二       → 小田 太郎     二     二     二       → 小田 太郎     二     二     二       → 小田 太郎     二     二     二       → 小田 太郎     二     二     二       → 小田 太郎     二     二     二       → 小田 太郎     二     二     二       → 小田 太郎     二     二     二       → 二     二     二     二       → 二     二     二 <t< th=""></t<> |
| 備考                       | 企画邮使用チャット<br>ケャットグループをアーカイブ状態にすると、<br>メッセージの送信ができなくなります。                                                                                                    |
| 状態区分                     | ロアーカイブする                                                                                                    |
| 作成日時                     | 2018/12/13 17:19:35                                                                                                    |
| 最終投稿日時                   | 2018/12/13 17:52:19                                                                                                    |
|                          | ✓ ○ ○ ○ ○ ○ ○ ○ ○ ○ ○ ○ ○ ○ ○ ○ ○ ○ ○ ○                                                                                                    |

#### 3: チャットグループの編集を確定する 「確定」ボタンをクリックします。

| 🛠 管理者設定 [チャット グルーブ編集確認] |                          | ✓ う<br>確定 戻る |
|-------------------------|--------------------------|--------------|
| チャットグループID              | 3                        |              |
| カテゴリ                    | 部署間                      |              |
| グループ名                   | 企画部チャット                  |              |
| メンバー                    | 管理メンバー<br>・企画部<br>・山田 太郎 |              |
| 備考                      | 企画部使用チャット                |              |
| 状態区分                    | アーカイブしない                 |              |
|                         |                          | ✓<br>確定      |

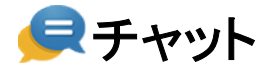

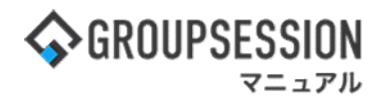

## 2−4. グループの削除

#### 1: **チャットグループの編集画面を表示する。** 「グループ名」をクリックします。

| (管理者設) | <b>E[チャット グループ管理]</b>                                             |      | ・ ううしょう うちょう うちょう うちょう うちょう うちょう うちょう うちょ                |
|--------|-------------------------------------------------------------------|------|----------------------------------------------------------|
| 奈      |                                                                   |      |                                                          |
| キーワード  | ●全てを含む(AND) ○いずれかを含む(OR)                                          | 検索条件 | <ul> <li>☑グルーブID</li> <li>☑グループ名</li> <li>☑備考</li> </ul> |
| カテゴリ   | 全て *                                                              |      |                                                          |
| 状態区分   | ●全て ○アーカイブ以外 ○アーカイブのみ                                             |      |                                                          |
| メンバー   | <ul> <li>         選択してください。         <ul> <li></li></ul></li></ul> |      |                                                          |
| 作成日時   |                                                                   |      |                                                          |
| 最終投稿日時 |                                                                   |      |                                                          |

Q 検索

| グループID | グループ名     | 作成日時□                  | 最終投稿日時                                |
|--------|-----------|------------------------|---------------------------------------|
| 5      | アイデア募集    | 2023/10/16<br>15:14:29 |                                       |
| 4      | 社屋移転について  | 2018/12/13<br>17:32:09 | 2018/12/13<br>17:34:22                |
| 3      | 企画即チャット   | 2018/12/13<br>17:19:35 | 2018/12/13<br>17:52: <mark>1</mark> 9 |
| 2      | 新社屋移転について | 2018/12/13<br>17:19:06 | 2020/07/09<br>10:00:02                |
| 1      | 社員旅行について  | 2018/12/13<br>17:17:39 | 2018/12/13<br>17:55:51                |

#### 2: チャットグループを削除する。 「削除」ボタンをクリックします。

| % 管理者設定 [ 🗲 | ・ャット グループ編集 ]                                                                                        |                                                                                                    | ✓ ②<br>0 К 削除                                 | <mark>う</mark><br>戻る |
|-------------|----------------------------------------------------------------------------------------------------|----------------------------------------------------------------------------------------------------|-----------------------------------------------|----------------------|
| チャットグループID※ | 2                                                                                                    |                                                                                                    |                                               |                      |
| カテゴリ        | 社内運営 ・                                                                                               |                                                                                                    |                                               |                      |
| チャットグループ名※  | 新社屋移転について                                                                                            |                                                                                                    |                                               |                      |
| メンバー        | <ul> <li>管理メンバー 全て削除</li> <li>● 取締役</li> <li>● 山田 太郎</li> <li>一般メンバー 全て削除</li> <li>● 札幌本社</li> </ul> | 未選択           ● 企画部           ● 企經 整弦支援           ● 控號支援           ● 理解有影響           ● 理解有析調整           ● 生産産の面差           ● 生産産の面差 | 企画<br>◎ ● ● ● ● ● ● ● ● ● ● ● ● ● ● ● ● ● ● ● | 詳細検索           全て選択  |
| 備考          | 新社屋移転についての進行状況に                                                                                      | コントです                                                                                                    |                                               |                      |
| 状態区分        | ロアーカイブする                                                                                             |                                                                                                    |                                               |                      |
| 作成日時        | 2018/12/13 17:19:06                                                                                  |                                                                                                    |                                               |                      |
| 最終投稿日時      | 2020/07/09 10:00:02                                                                                  |                                                                                                    |                                               |                      |
|             |                                                                                                    |                                                                                                    | ✓ 8<br>0 к                                    | <b>う</b><br>戻る       |

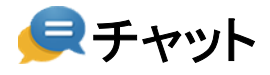

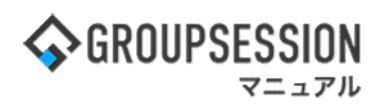

3: チャットグループを削除を確定する。 「OK」ボタンをクリックします。

| インフォメ | ーション             |
|-------|------------------|
|       | 以下の[グループ]を削除します。 |
| A     | 社屋移転について         |
|       | よろしいですか?         |
|       | ✓ OK ③ キャンセル     |
|       | V OK             |

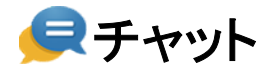

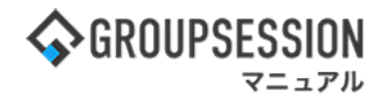

### 3. 注意点・仕様について

**プッシュ通知について** 以下の条件に当てはまる場合、プッシュ通知をご利用できませんのでご注意ください。

・GroupSessionにログインしていない。

- ・GroupSessionにログインしたタブ、またはブラウザを閉じている。
- ・ブラウザの設定で、プッシュ通知を許可していない。
- http環境を使用している。

※以下の動作はOS側の仕様のため正常動作としております。

・Safariでプッシュ通知をバナー表示にしている場合、個人設定のプッシュ通知表示時間設定は ご利用できません。

リアルタイム表示について

リアルタイム表示は、1ユーザにつき1画面でのみ正常に動作します。 そのため複数タブ、複数ウィンドウ、複数ブラウザ、複数端末など同ユーザで1画面以上表示した際には 1画面のみ正常に動作し、他画面ではエラーメッセージが表示されます。

・再接続ボタンをクリックした場合、押した画面でリアルタイム表示が開始されます。
 その際には今までリアルタイム表示されていた画面にはエラーメッセージが表示されます。
 ・セキュリティ設定等によって、ご利用の環境では正常に動作しない場合があります。